## **Folder Icons Customized**

1.To customize a Folder icon graphic, rightclick the Folder and click Properties.

- 2.Click the Customize tab.
- 3. Near the bottom of that box, click Change icon.
- 4. Select an icon for the Folder or click Browse to select a graphic you prefer.
- 5. Click Apply and Ok

Revised 10/25/2011 JMM